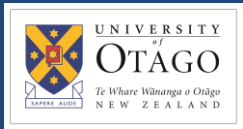

#### Promapp URL:

https://au.promapp.com/otago/Process/Minimode/Permalink/FXWRphRTVOepLgV7MQ1eA6

### **OVERVIEW**

This guide shows you how to split account codes in Unimarket.

# **TABLE OF CONTENTS**

| Background          | . 1 |
|---------------------|-----|
| Split Account Codes | .2  |

# BACKGROUND

Sometimes, you may need to order items for multiple departments or against multiple accounts. In this situation, one line can be split against multiple accounts. This enables you to make one order for various departments, and still charge each department correctly. You can use this split account code feature for all requisition types.

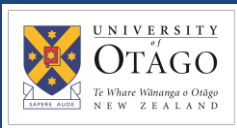

## **SPLIT ACCOUNT CODES**

1. Begin by opening the Unimarket homepage.

| 88 Market          | tplace V 🔯 OTAGO                    | All 🗸 Search Prod | ucts or Suppliers           |                   |   |                                                                    |                  | Q                     | ) 🖫                      | 2       | ß |
|--------------------|-------------------------------------|-------------------|-----------------------------|-------------------|---|--------------------------------------------------------------------|------------------|-----------------------|--------------------------|---------|---|
| Marketplace        | Marketplace Home                    |                   |                             |                   |   |                                                                    |                  |                       | G                        | reate 🗸 |   |
| e<br>∎<br>Lists    | Guided Buying                       |                   |                             |                   |   |                                                                    |                  |                       |                          |         |   |
| ্রি<br>Orders      | Lab Supplies                        | Office Supp       | lies                        | Travel Management |   |                                                                    |                  |                       |                          |         |   |
| ()<br>Trensactions | Suppliers Q Find Supplier           | D Fa              | vourites Only               |                   |   |                                                                    | 403 items        | Show<br>24 items      | Sort By<br>Premium First | ~       |   |
|                    | 3<br>3M NEW ZEALAND LTD             | Ø                 | A<br>Abcam Aussie Pty Ltd   |                   | Ø | Alphatech)                                                         | Amtech Medical   | ch                    |                          | Ø       |   |
|                    | R Premium Supplier<br>Abrasive star |                   | p2p otago<br>Visit Supplier |                   |   | R Premium Supplier<br>Laboratory and Measuring and Observing and T | Amtech<br>457 pr | n Catalogue<br>oducts |                          |         |   |

2. First, you will need to add the items you'd like to purchase to your cart.

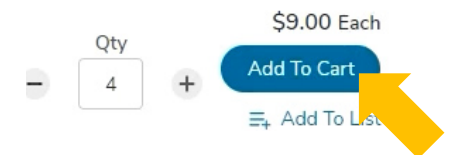

3. Once you've done that, view your cart by clicking the shopping cart icon on the top right of the menu bar.

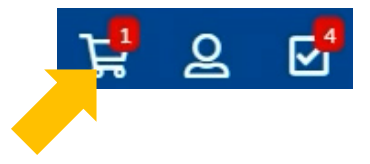

4. Once you're satisfied, click the 'Checkout' button.

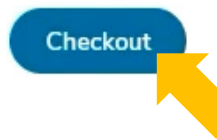

5. When you are ready to code the requisition, scroll down to the item detail. To split account codes, click on the Arrows symbol next to the account code boxes.

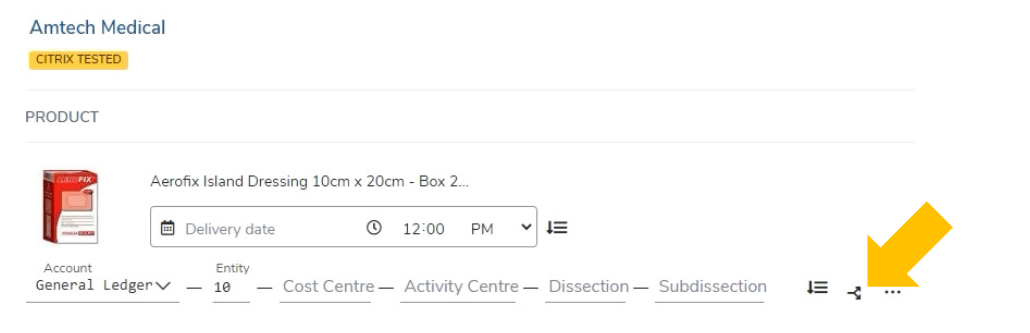

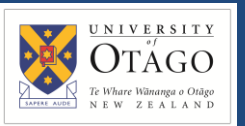

- 6. Fill out the account codes in the relevant boxes as normal. Remember that you can click in each box and then click the magnifying glass icon to search for the codes required. If you are unsure of which code to use, please check within your department, Finance Advisory or Supply Chain hub.
- 7. In the 'Amount' box, change the number to the amount you'd like to charge to that code.

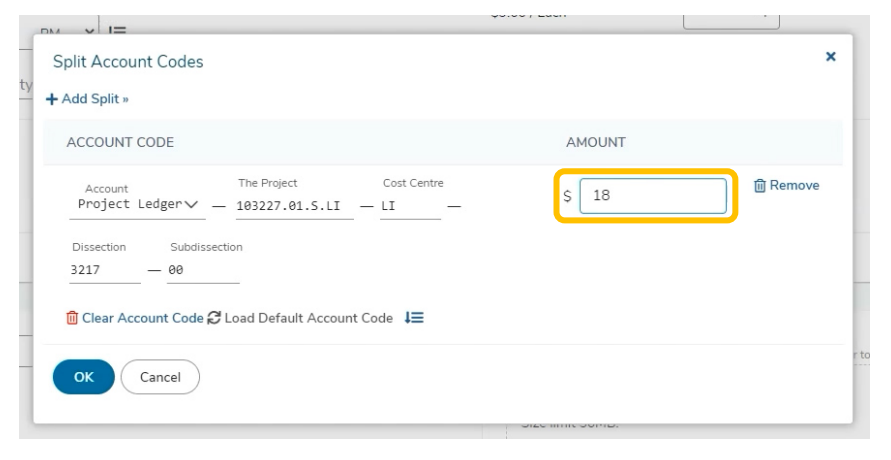

8. To add the next account code, click 'Add Split' at the top of the pop up window and fill out the second account code.

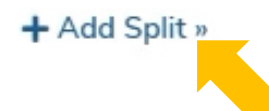

9. The value in the 'Amount' box will default to the amount left on the order. You may change this if required.

|                    |               |                                   | UNIT                       | FRICE  | QTT.     |
|--------------------|---------------|-----------------------------------|----------------------------|--------|----------|
| Split Acco         | unt Codes     |                                   |                            |        |          |
| Add Split »        |               |                                   |                            |        |          |
| ACCOUNT            | CODE          |                                   |                            | AMOUNT |          |
| Account<br>Project | Ledger∨       | The Project<br>— 103227.01.5.LI — | Cost Centre<br>- LI        | \$ 18  | D Remove |
| Dissection<br>3217 | Subdissectio  | in                                |                            |        |          |
| 🗓 Clear Ad         | ccount Code 🕄 | Load Default Account C            | ode ↓≡                     |        |          |
|                    | Lodgopy       | Entity Cost Centre                | Activity Centre<br>— C03 — | \$ 18  | 🗊 Remove |
| General            | Leuger V      |                                   | < 0 <sup>-10.000</sup>     |        |          |
| General            | Subdisse      | ction                             | - (1 <sup>0.6777</sup> )   |        |          |

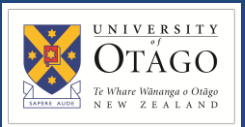

10. You can keep adding more account codes if you need to, by using the same process. In this example, we're splitting the cost between two accounts. When you're done adding the codes, click 'OK'.

*Note:* The sum of the split values must equal the total requisition amount.

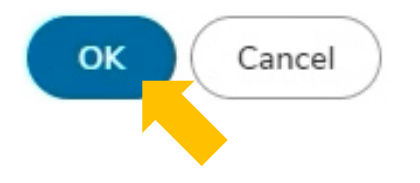

11. The account codes, once split, will show up under the product. The requisition may go to different approvers depending on the account codes that have been used.

PRODUCT

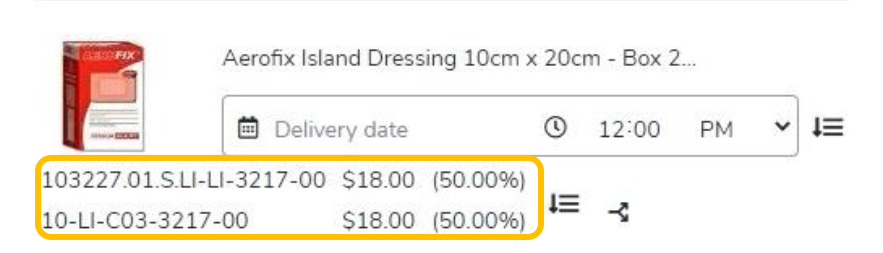

12. Supply Chain will check the requisition and submit it for approval if required. Click the reassign button to reassign to a Supply Chain hub. A pop up will appear on the screen.

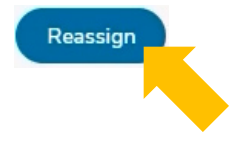

13. Click the 'Assign To' drop down and search for and select your Supply Chain Hub.

| order attaciments            |
|------------------------------|
| ×                            |
| $\sim$                       |
|                              |
|                              |
| .ac.nz)                      |
|                              |
| rop fit to attach, or browse |
|                              |

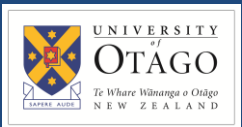

14. You must add a note before continuing. Click 'OK' when you're done.

| Reassign               |        | × |
|------------------------|--------|---|
| Assign To              |        |   |
| Supply Chain North Hub | $\sim$ |   |
|                        |        |   |
| My Orgunits Only       |        |   |
| Note                   |        |   |
| Thanks!                | 1      |   |
|                        |        |   |
| OK Cancel              |        |   |
|                        |        |   |
|                        |        |   |

15. Supply Chain will now process the requisition. You can view your requisition by clicking on 'Transactions' and then 'View Requisitions'.

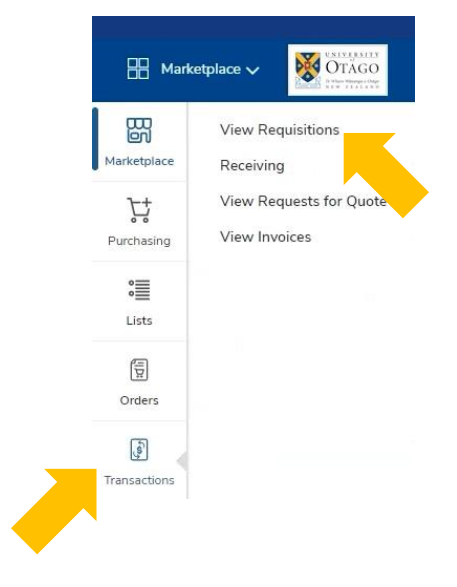

16. Click into the requisition to view more information about the request.

Requisitions

| Requisition Number | Q Period<br>Last 90 Days | ×~             |          |            |           |                    |         |
|--------------------|--------------------------|----------------|----------|------------|-----------|--------------------|---------|
| REQUISITION        | BUYER                    | SUPPLIER       | TYPE     | STATE      | APPROVERS | CREATED            | TOTAL   |
| RQ02793            | Supply Chain North Hub   | Amtech Medical | Standard | Incomplete |           | 13/03/2023 1:21 PM | \$41.40 |

17. Details of the account code split will show against the line item.

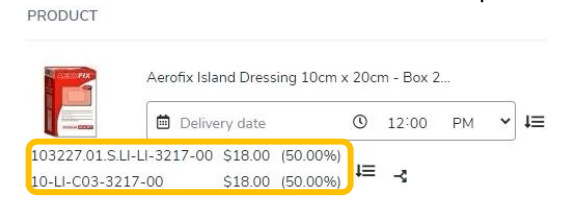